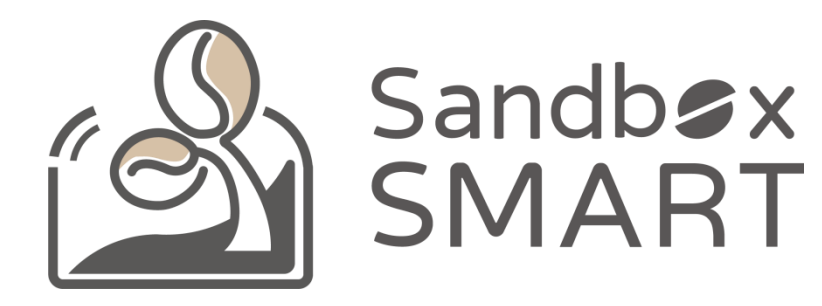

Sandbox Smart R1 스마트 로스터 스마트폰 APP V2.0 사용 설명서

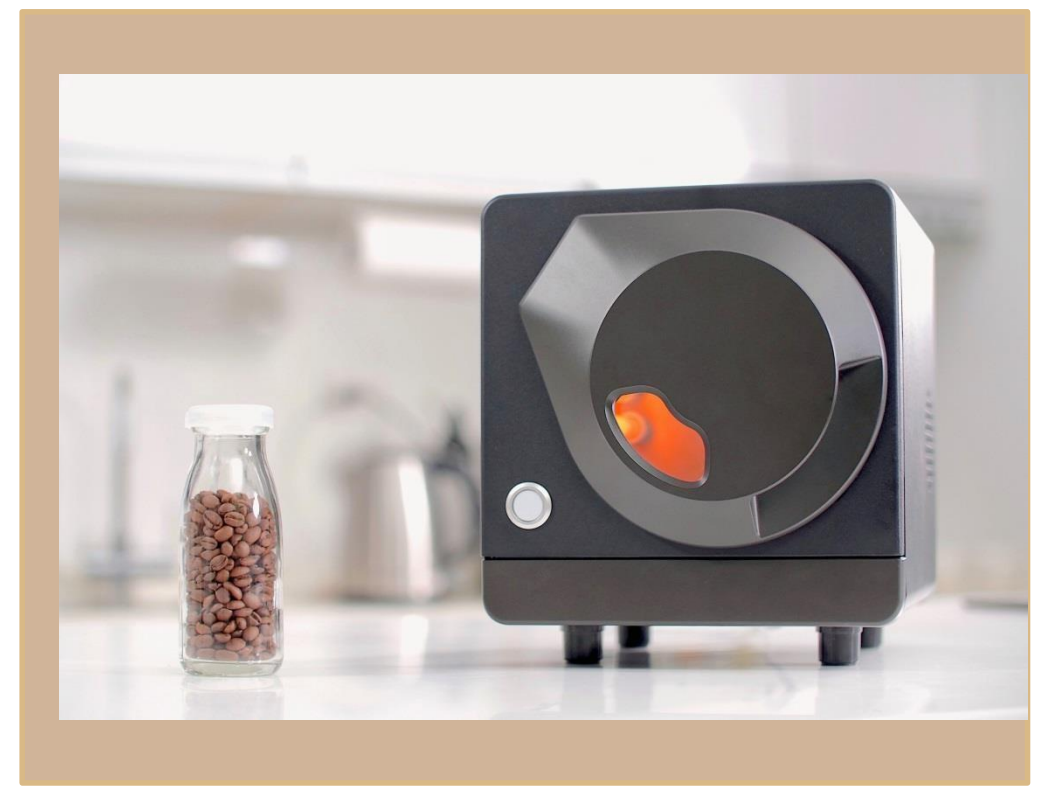

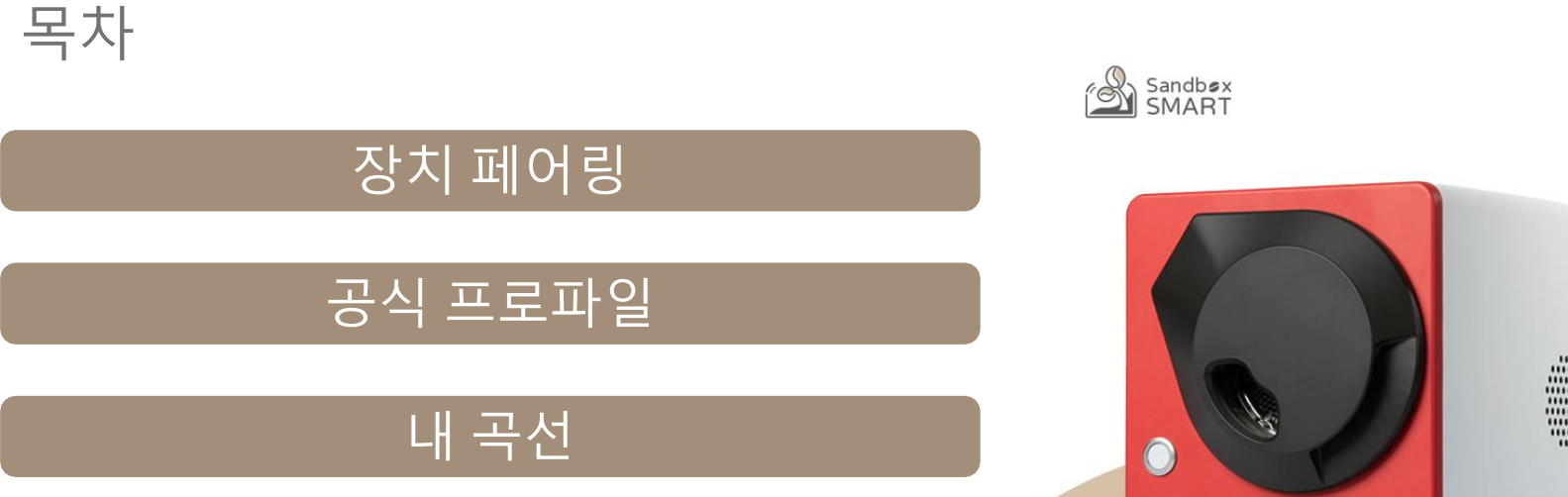

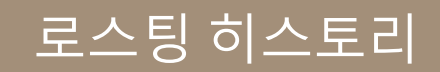

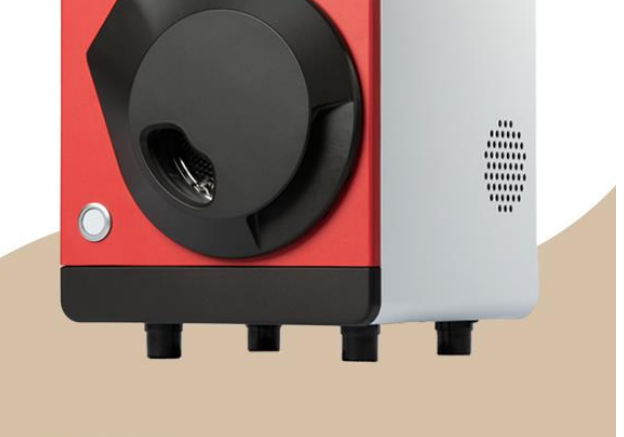

| 장치 페어링 |
|--------|
| 계정 설정  |
| 장치 페어링 |

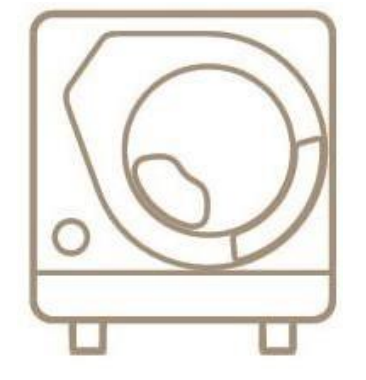

X Smart Roast Smart Coffee X 설정 2:29 🗞 ଷ ◑ ⊙ ♥◢⊿ ₽ 49% 2:30 🗞 ଷ ◑ ⊖ ♥◢⊿ ₽49% 會員權益一小提醒 非會員 一般會員 VIP會員 功能 權益 18 Sandbøx SMART 官方曲線 即時手動調整 進階曲線 競賽曲線

정

我的曲線

分享結果

回烘 ROR曲線

收件匣 紅利點累積

消費折扣

注:加入會員後,非會員期間累積的烘豆歷史資料將會通失

分享我的曲線

烘豆歴史紀錄上限

烘豆歷史雲端備份

20筆

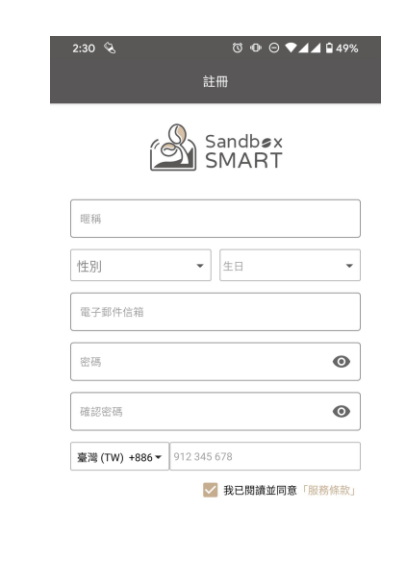

直接使用

電子郵件信箱

重新寄送驗證信

密碼

⊗

Θ

●忘記密碼

 正要顯示提示
 註冊 (予約)
 登入
 創建帳號

 直接使用
 前往登

- 앱를 처음 사용하는 경우 '前往登入'(로그인)을 클릭하여 로그인 페이지로 이동한 후 계정을 만들고 로그인하십시오.
- 회원에 가입하지 않는 경우 '直接使用'(바로 사용)을 클릭할 수 있으나 공식 프로파일만 사용해 로스팅할 수 있습니다.

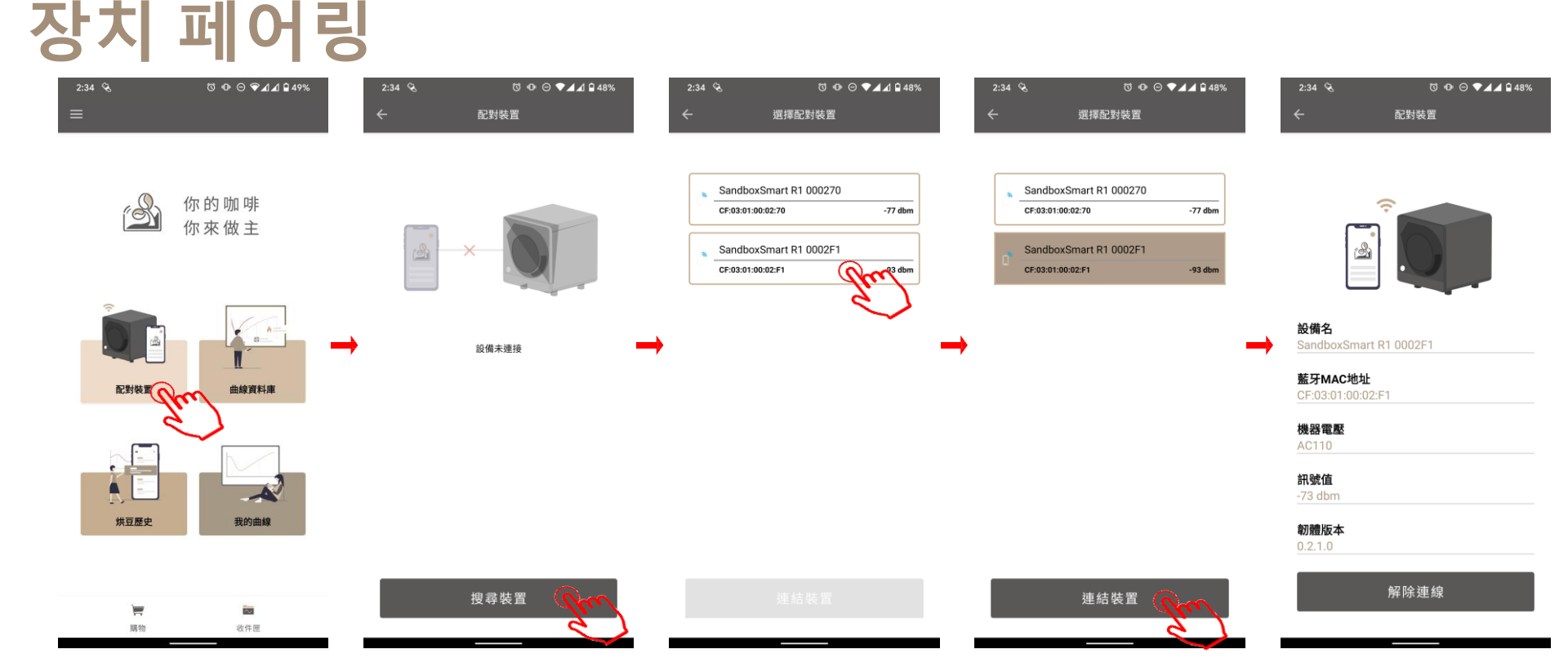

- 블루투스 연결 상태가 정상인지 확인하십시오.
- '配對裝置'(장치 페어링)을 클릭하여 연결할 로스터를 선택하십시오.
- 연결에 성공하면 기기 정보가 표시됩니다.

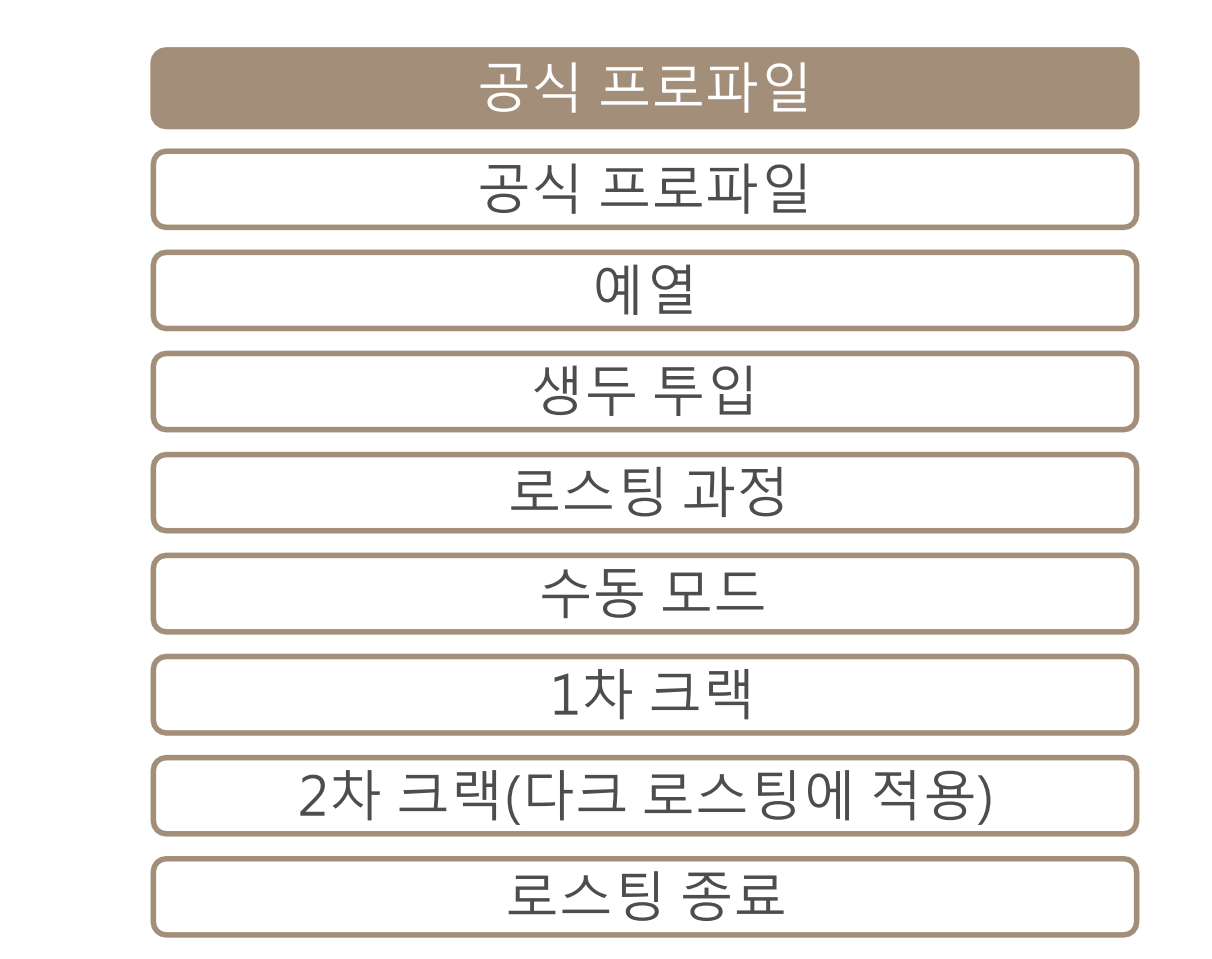

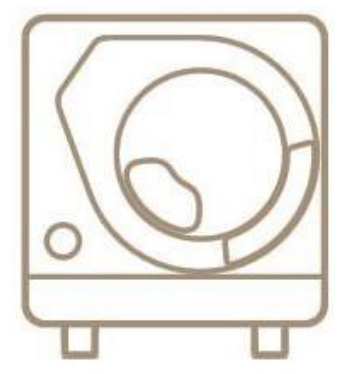

X Smart Roast Smart Coffee X

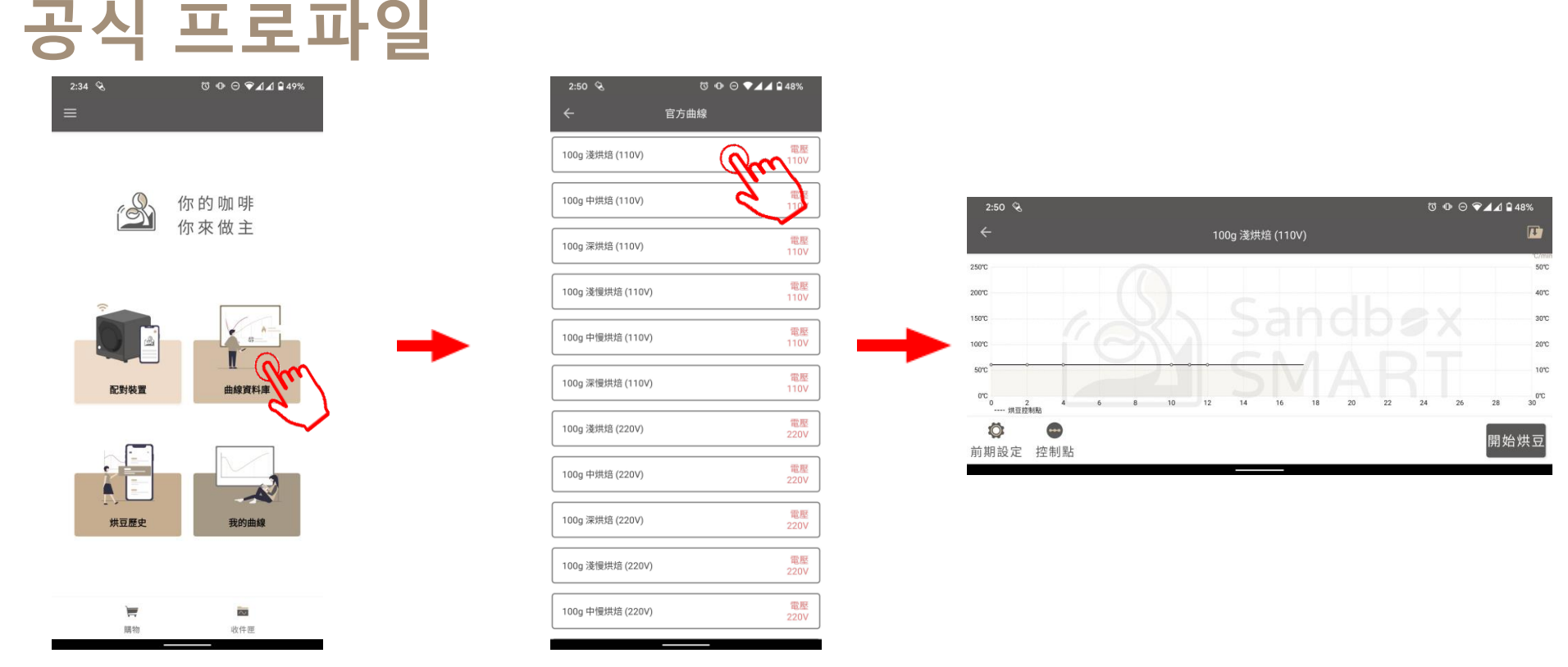

- '官方曲線'(공식 프로파일)을 클릭하면 Sandbox Smart에서 공식 추천하는 프로파일로 로스팅할 수 있습니다.
- 라이트, 미디엄, 다크 로스팅 프로파일을 선택하여 로스팅 화면으로 들어갑니다.
- 각 로스팅 정도에는 9-12분의 표준 프로파일과 15분 이상의 느린 로스팅 프로파일이 있으며, 느린 프로파일 사용 시 풍미가 더 깊어집니다.

예열

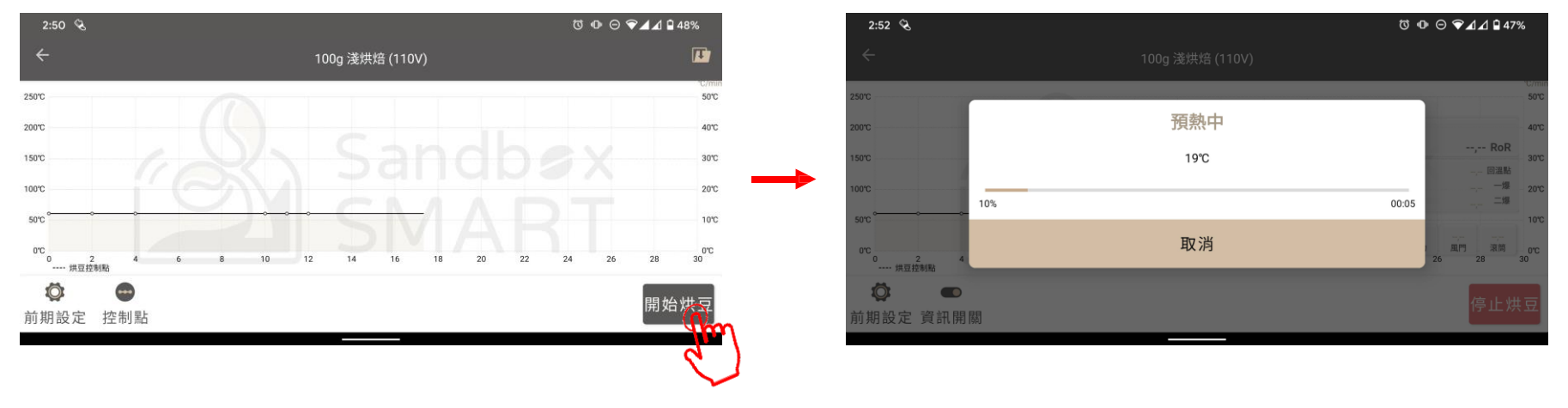

- 로스팅 화면에서 '開始烘豆'(로스팅 시작)을 클릭하면 로스터가 예열되기 시작합니다.
- 예열할 때 생두를 넣지 마세요.
- 공식 프로파일의 예열 시간은 약 8-10분이며, 실제 상황은 당시 실온과 전력 공급 상황에 따라 달라질 수 있습니다.

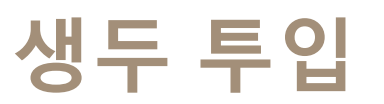

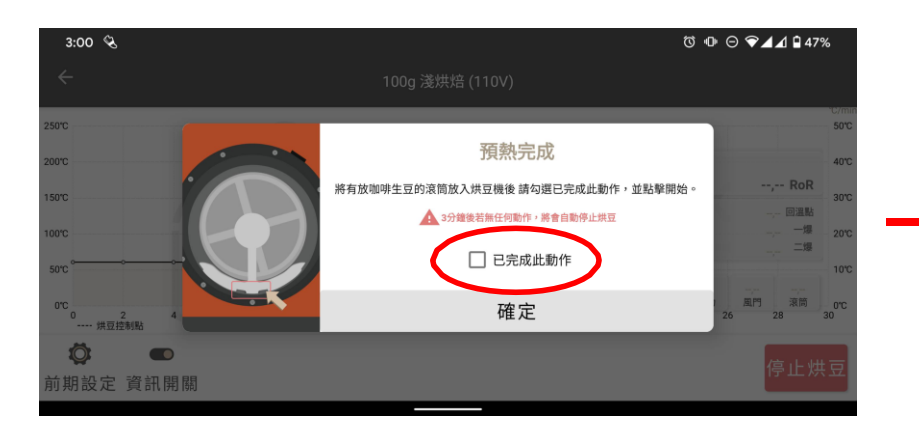

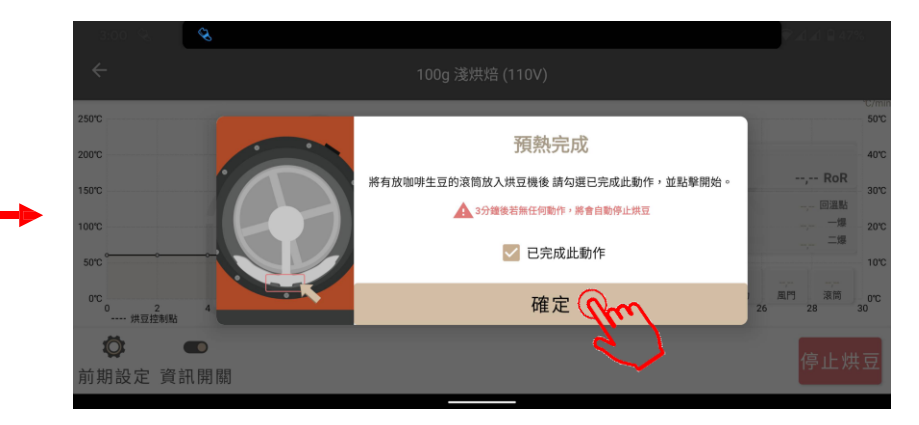

- 로스터 예열이 완료되면 화면의 지시에 따라 생두를 넣으세요.
- 스위치를 켜고 '開始烘豆'(로스팅 시작)을 누릅니다.

#### 로스팅 과정

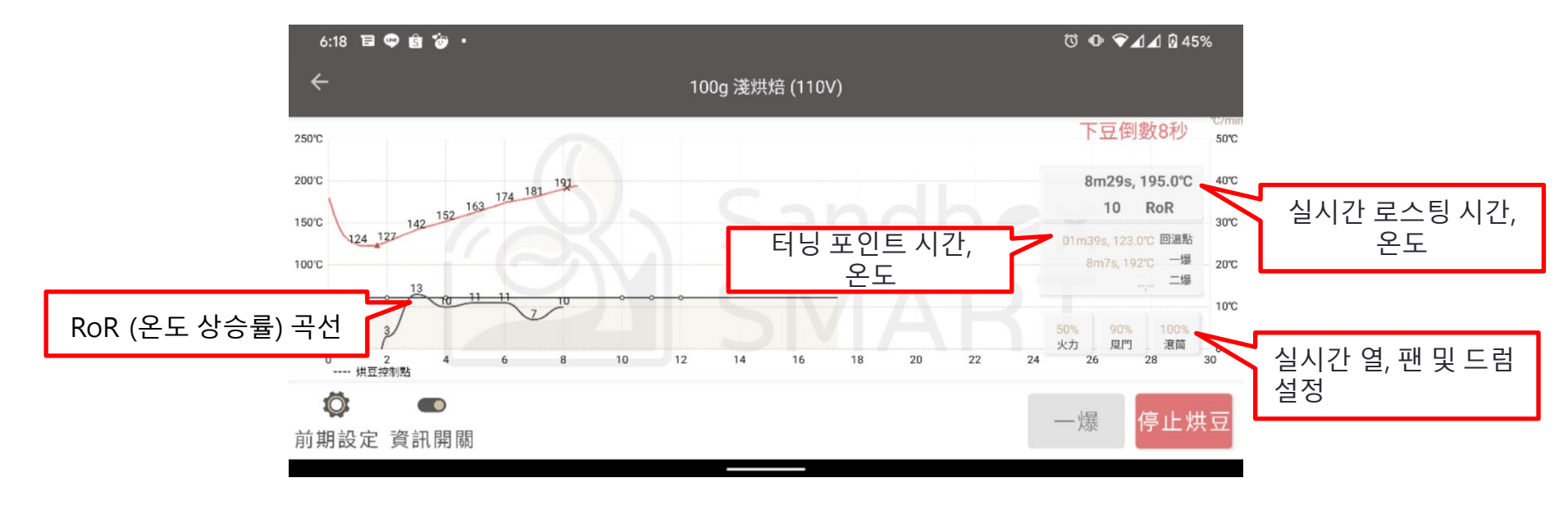

연결이 끊어지지 않도록 하십시오.

• 안전 문제가 있으면 바로 '停止烘豆'(로스팅 중지)를 눌러주세요

• 로스팅 도중 스마트폰을 로스터로부터 가까이 유지해 블루투스

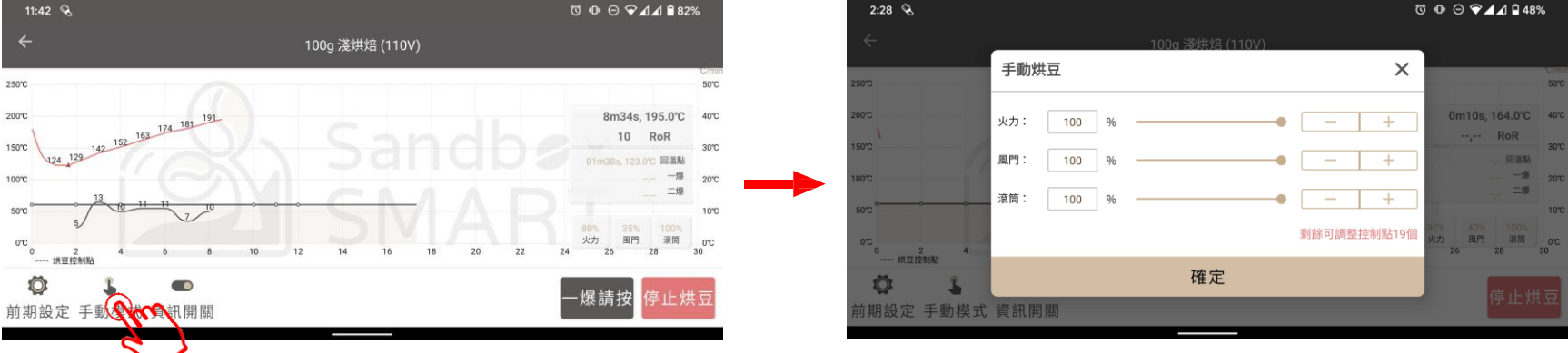

- · 르스티 디즈 인시적으로 성적은 변경하려면 으로 또 아래 버트은 누리 '또 하변국'(스도 미디)로
- 로스팅 도중 일시적으로 설정을 변경하려면 오른쪽 아래 버튼을 눌러 '手動模式'(수동 모드)로 들어갑니다.
- 수동 모드에서만 로스터가 원래 기본 설정이 아닌 사용자의 설정에 따라 로스팅을 시작합니다.
- 수동 모드로 들어간 후에는 모든 매개변수를 수동으로 계속 제어해야 합니다.
- 1차 로스팅 과정 동안 수동 모드에서는 매개변수를 20회 변경할 수 있습니다

수동 모드

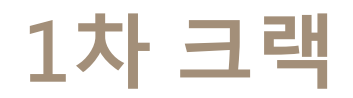

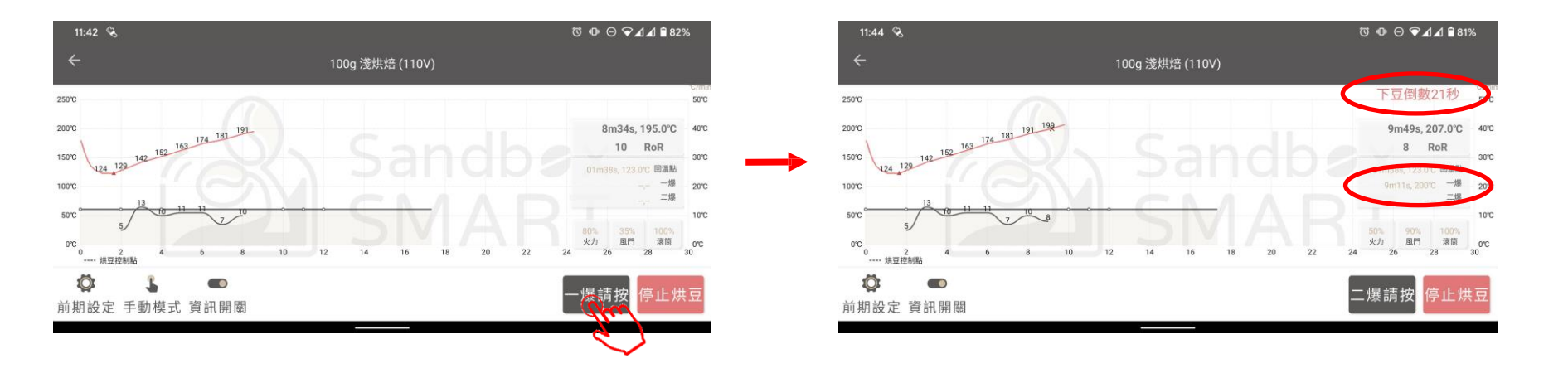

- 연속 3회 이상 크랙 소리가 들리면 '一爆'(1차 크랙) 버튼을 눌러 1차 크랙 설정으로 들어가십시오.
- '一爆'(1차 크랙)을 누르면 앱이 카운트다운을 시작합니다. 드럼 아래에서 원두를 꺼낼 준비를 시작하세요.
- 앱이 1차 크랙 시간과 온도를 기록합니다.

### 2차 크랙(다크 로스팅에 적용)

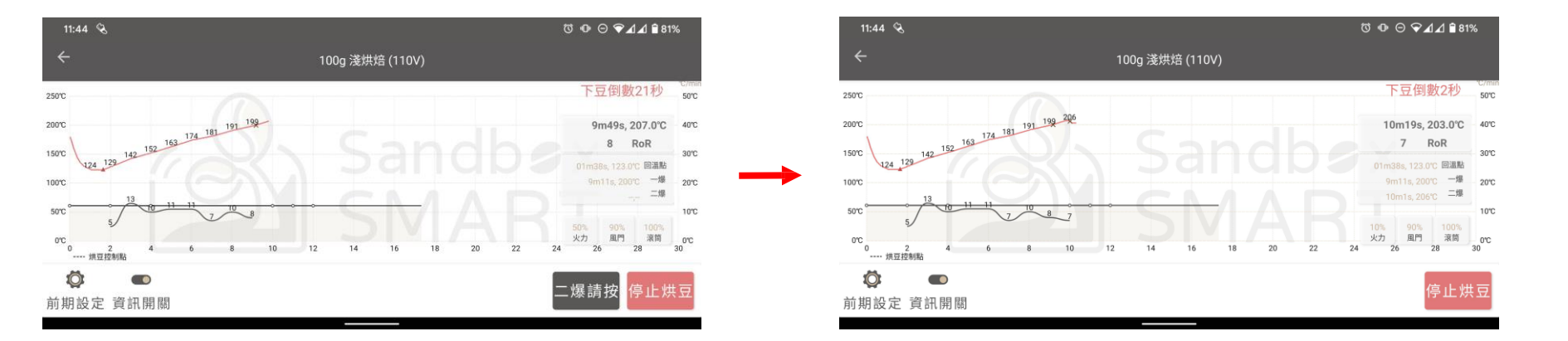

- '一爆'(1차 크랙)을 누른 후 30초가 지나면 앱이 '二爆'(2차 크랙) 버튼을 표시합니다.
- 로스팅이 2차 크랙에 들어가서 두 번째 크랙 소리가 들리면, '二 爆'(2차 크랙)을 눌러 시간과 온도를 기록하세요.

#### 로스팅 종료

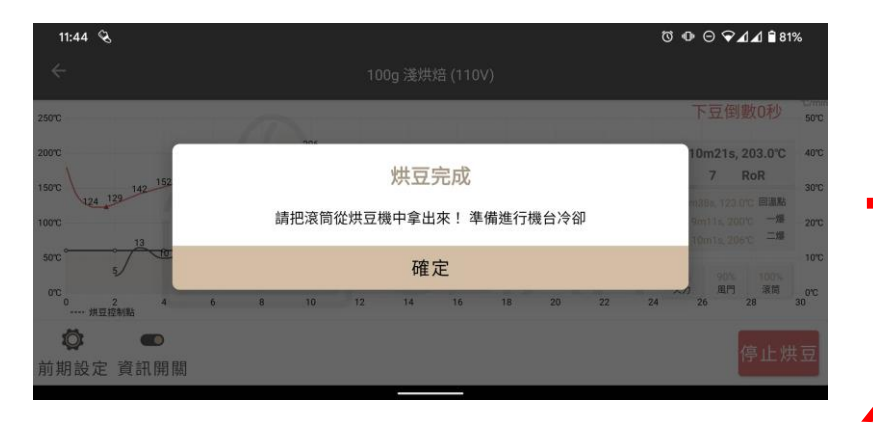

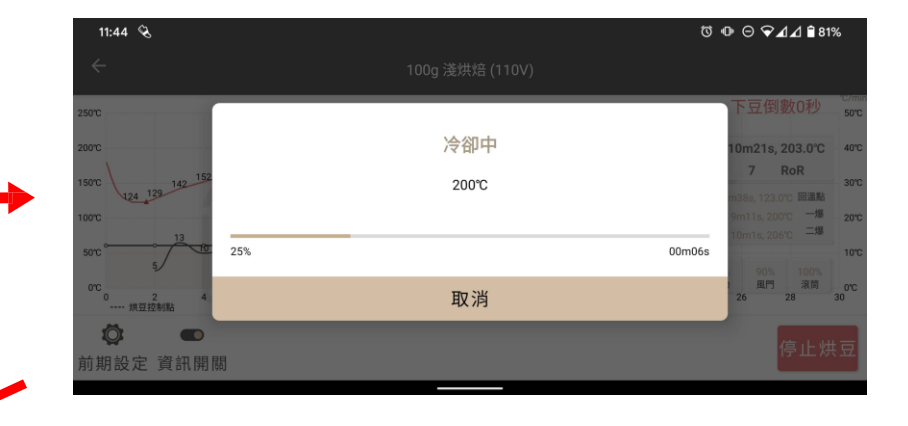

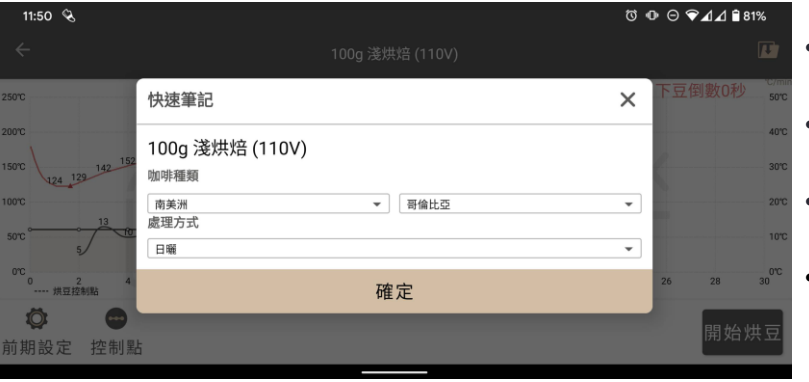

 카운트다운이 끝나면 앱이 원두를 꺼내라고 표시합니다. 드럼 아래에서 원두를 꺼낸 후 '確定'(확인)을 누릅니다.

- '確定'(확인)을 누르면 로스터가 로스팅을 멈추고 냉각을 시작합니다.
- 로스터가 실온으로 식으면 로스팅 정보를 빠르게 기록할 수 있도록 '快速筆記'(빠른 메모)가 표시됩니다.
- 다음 로스팅을 위한 열을 남겨놓으려면 중간에 냉각을 취소할 수도 있습니다.

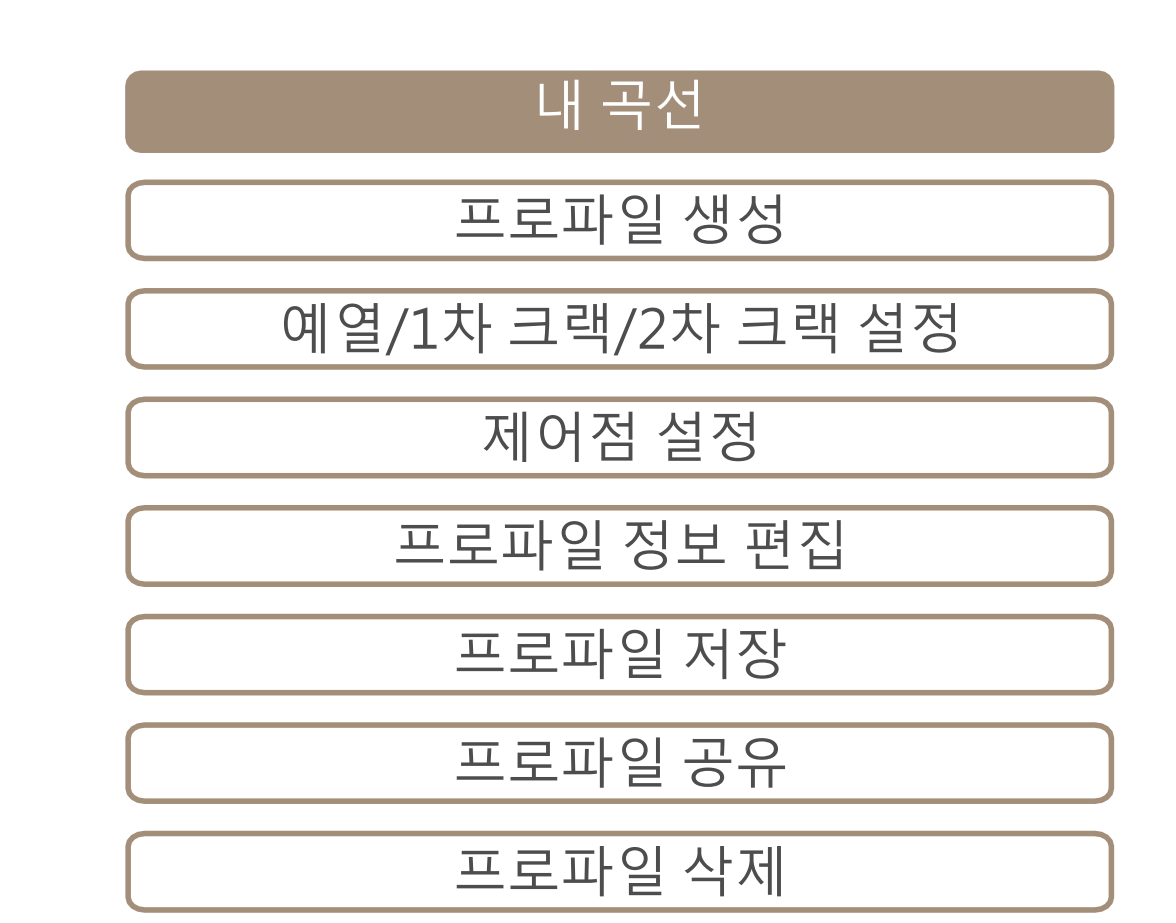

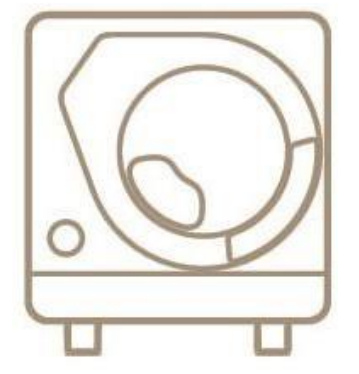

X Smart Roast Smart Coffee X

자신의 프로파일로 로스팅을 하기 위해서는 '我的曲線'(내 곡선)을 눌러 나만의 곡선을 만들어야 합니다.
【+】 버튼을 클릭하여 프로파일 추가를 시작합니다

ଷ ⊕ ⊝ ▼⊿⊿ ₽ 44%

20

110V

110V

110V

110V

110V

110V

110V

處理方式 水洗

處理方式 水洗

處理方式 水洗

處理方式 水洗

處理方式 水洗

處理方式 水洗

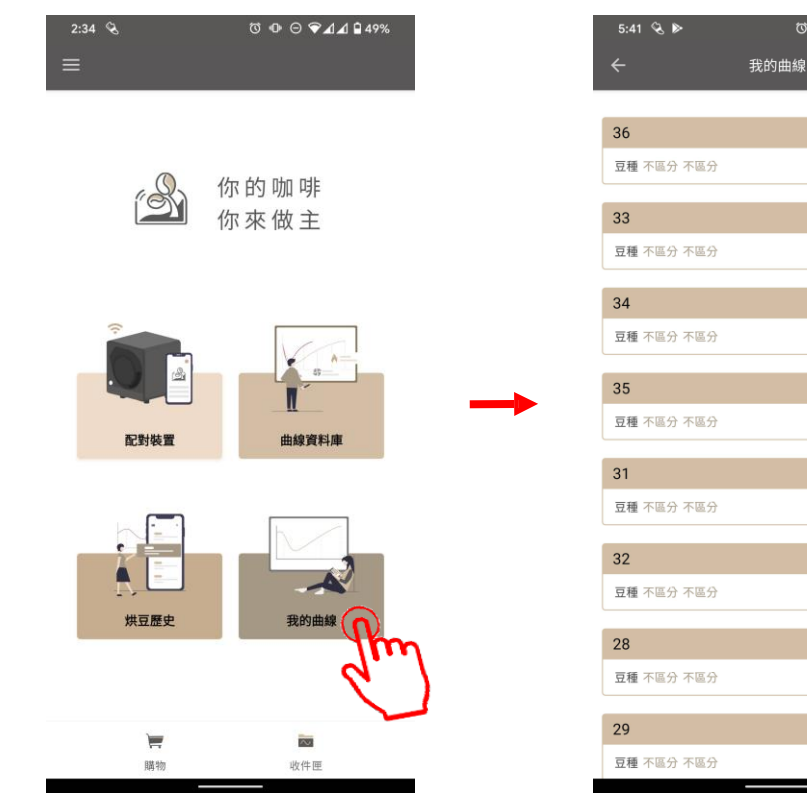

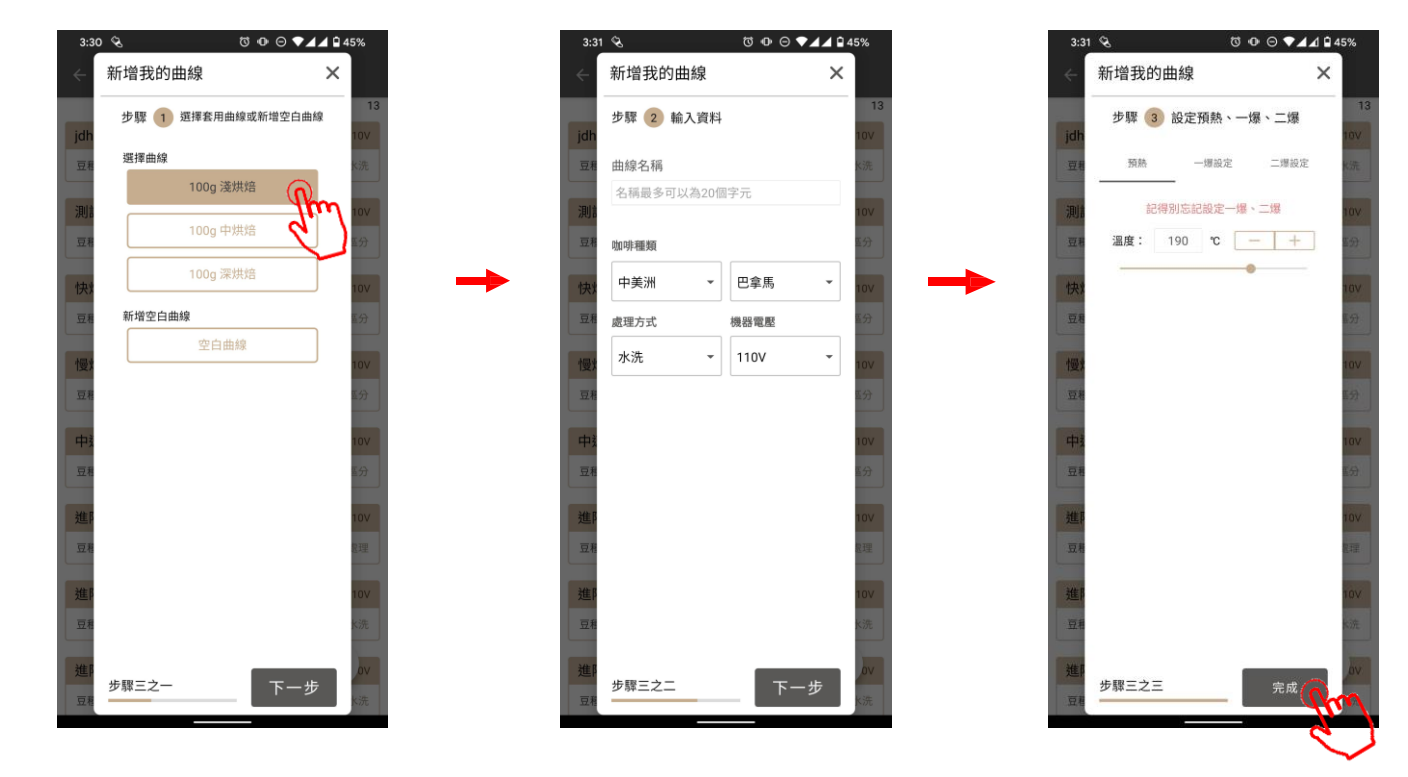

프로파일 생성

- 기존의 공식 프로파일 매개변수를 수정하거나 공백 매개변수를 사용하여 나만의 프로파일을 생성합니다.
- 프로파일의 이름을 지정하고 매개변수를 설정한 후 3단계에서 '確認'(확인)을 눌러 프로파일을 '我的曲線'(내 곡선)에 저장합니다.

#### 프로파일 생성

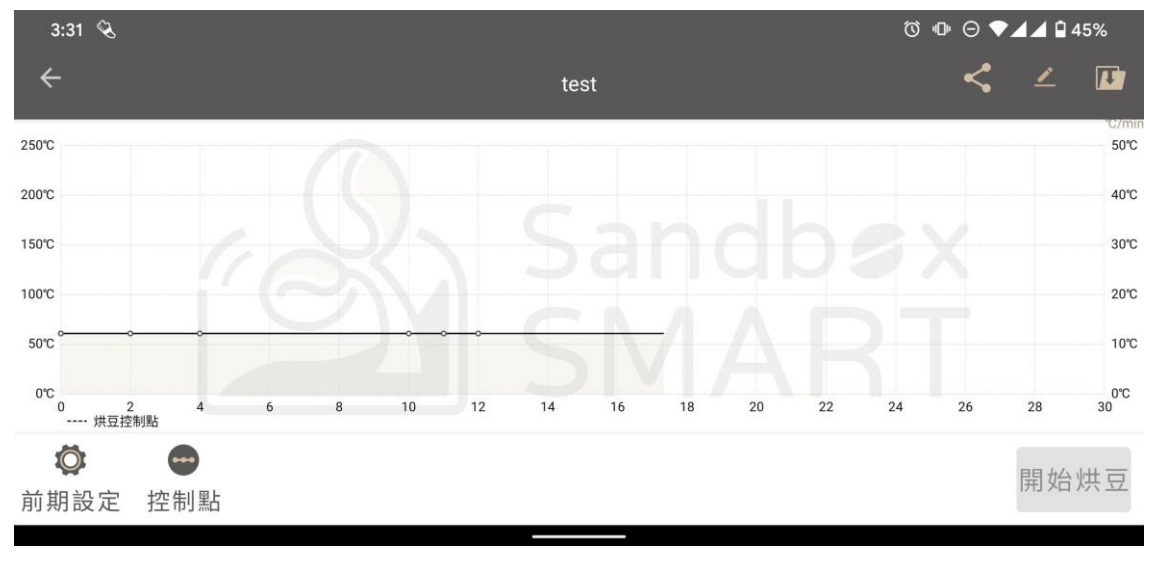

 '我的曲線'(내 곡선)에서 생성된 프로파일을 선택하고 로스팅 화면으로 들어가 각 제어점의 매개변수를 설정합니다(제어점 설정 참조).

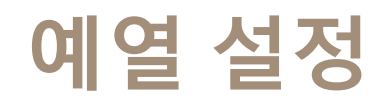

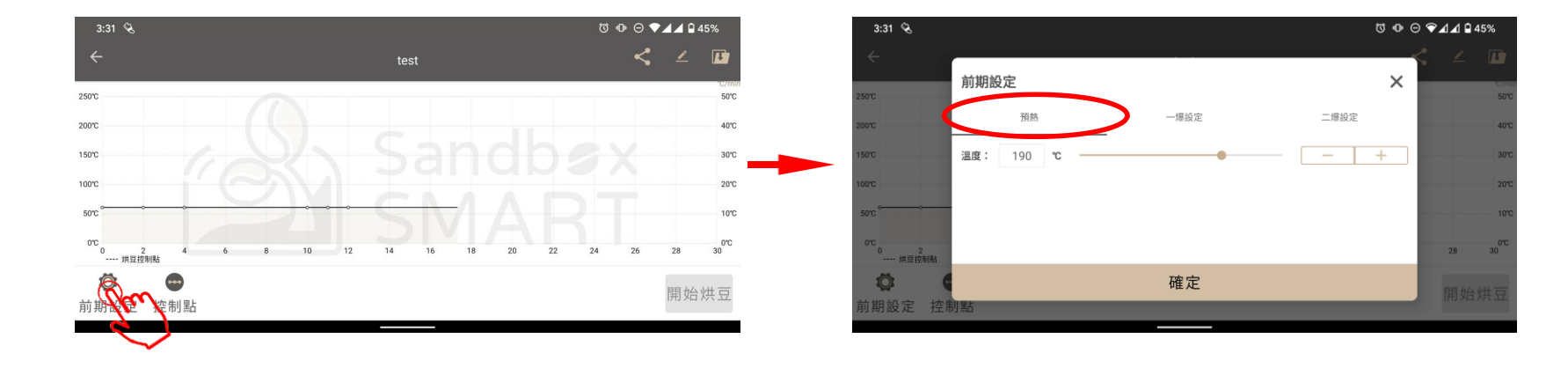

- 예열을 확실히 해야 커피의 풍미가 좋아집니다.
- 화면 왼쪽 하단의 버튼을 눌러 예열 온도를 설정합니다.

#### 2차 크랙 설정에서도 열, 팬, 드럼 매개변수를 조정할 수 있습니다.

- 2차 크랙이 일어난 원두는 격렬하게 방열하므로 온도가 상당히 높습니다. 안전을 위해 2차 크랙 후 원두를 꺼내는 카운팅 시간은 최대 2분 이내로 설정하십시오.
- '滾筒'(드럼)을 사용하여 1차 크랙 후 드럼 속도를 설정하십시오.
- '風門'(팬)을 사용하여 1차 크랙 후 팬 속도를 설정하십시오.
- '火力'(열)을 사용해 1차 크랙 후 가열 효율을 설정합니다.
- '時間'(시간)을 클릭하여 1차 크랙 후 디벨롭 시간을 설정합니다.
- 왼쪽 하단의 버튼을 눌러 커피 1차 크랙 후의 매개변수를 설정합니다.
- 1차 크랙 후의 로스팅은 커피의 풍미에 매우 중요합니다.

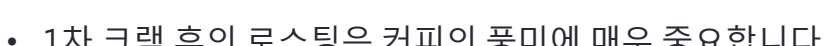

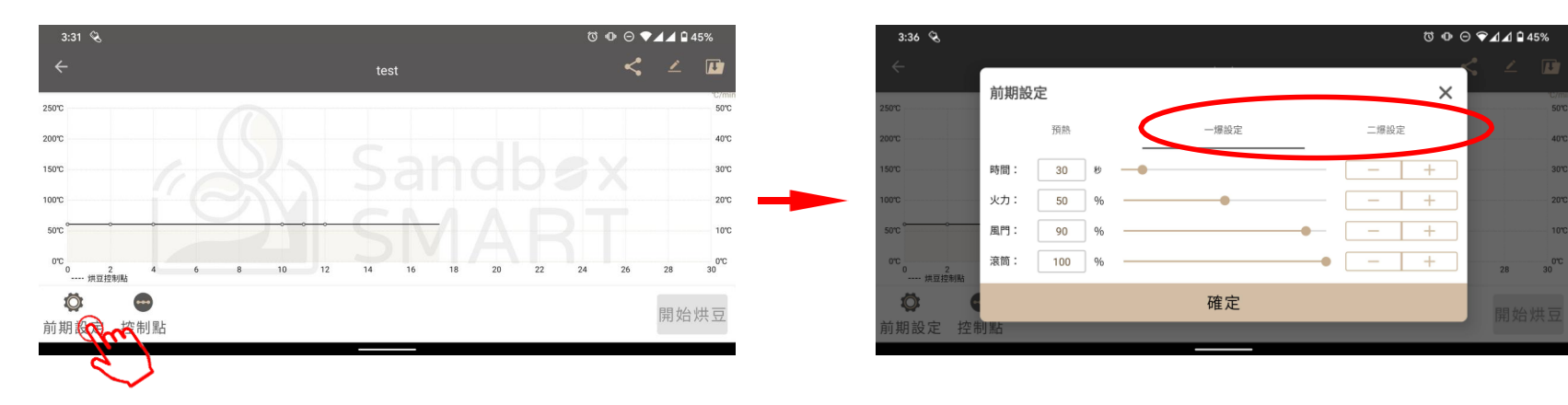

# 1차 크랙/2차 크랙 설정

#### • 각 제어점을 설정하여 각 단계의 커피 디벨롭을 제어합니다.

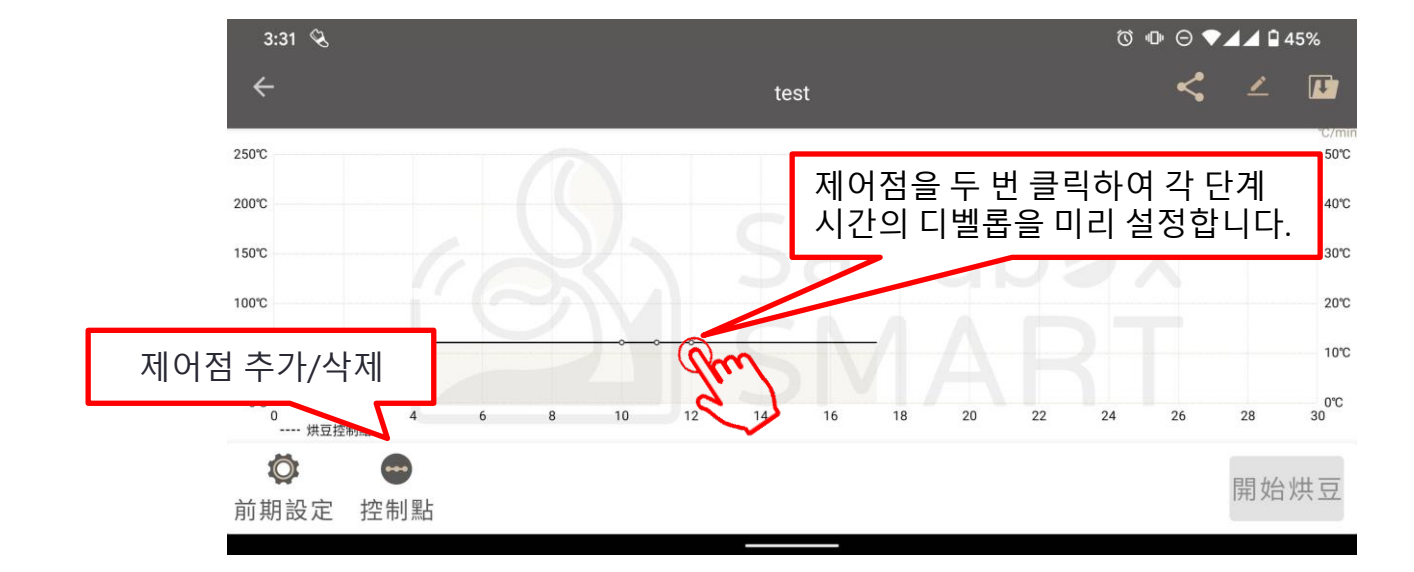

#### 제어점 설정

# 제어점 설정

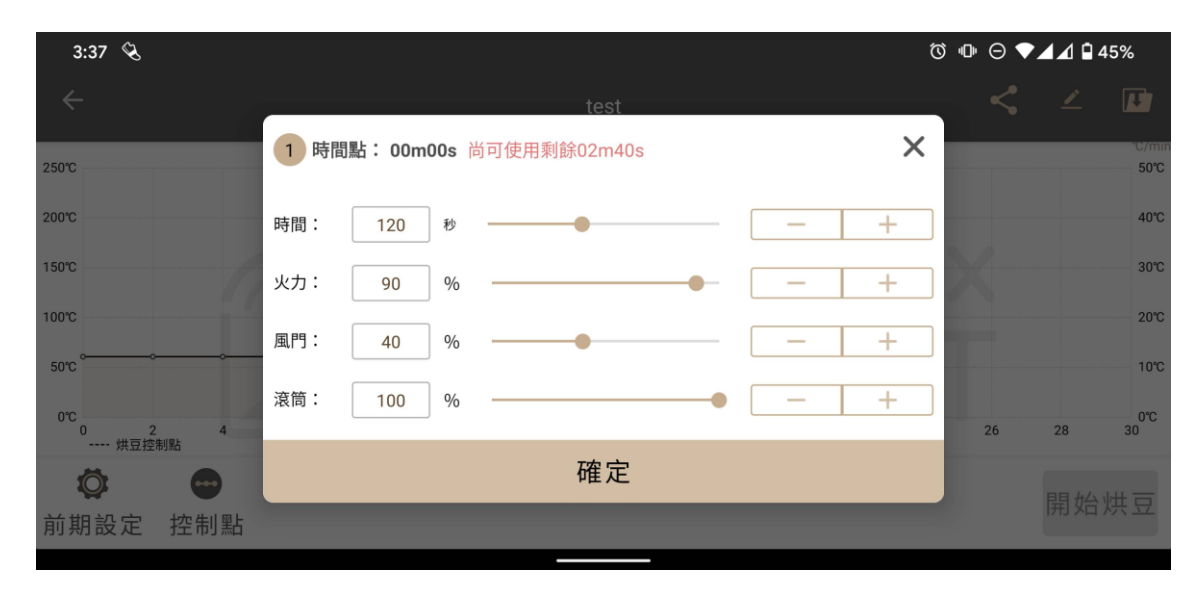

- '時間'(시간)을 사용해 각 단계의 지속 시간을 설정합니다.
- '火力'(열)을 사용해 가열 효율을 설정합니다.
- '風門'(팬)을 사용해 팬 속도를 설정합니다.
- '滾筒'(드럼)을 사용해 드럼 속도를 제어하며, 분당 최대 30회까지 회전시킬 수 있습니다.

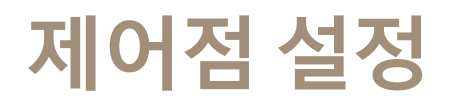

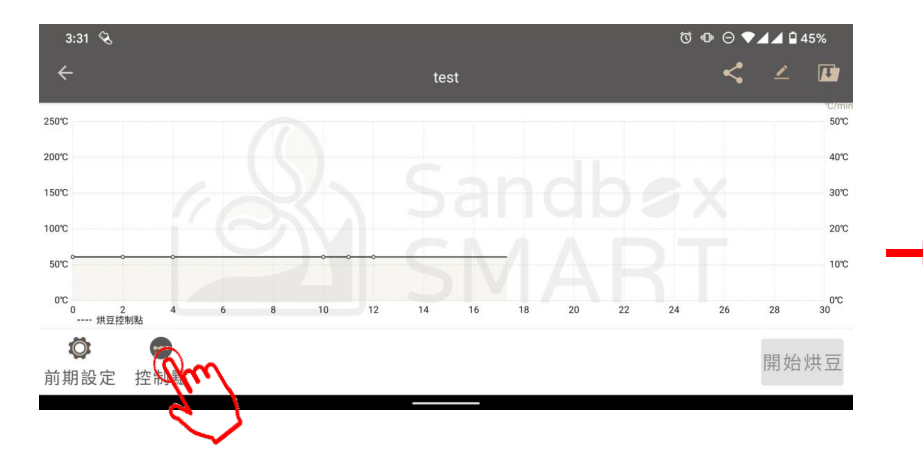

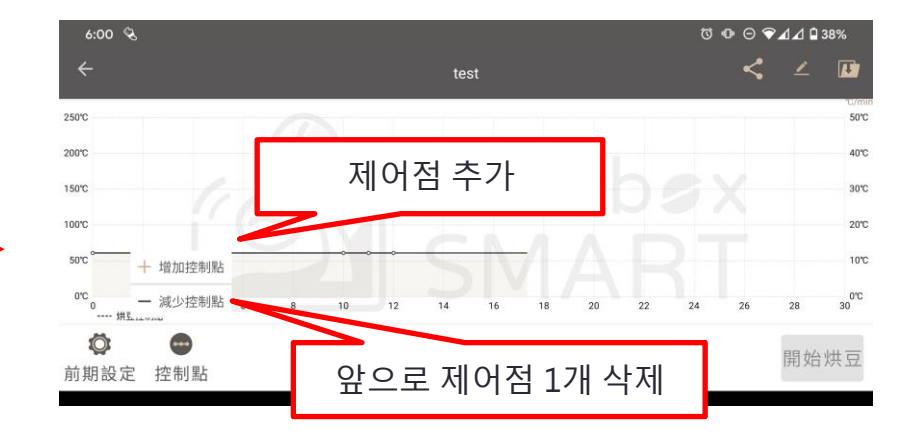

#### 프로파일 정보 편집

| 6:08 🛇                                    | Წ ⊕ ⊖ ❤⊿⊿ 🖬 3                         |   |    | 🖌 🕼 37%      |
|-------------------------------------------|---------------------------------------|---|----|--------------|
| ÷                                         | 編輯曲線資訊                                | × | <  |              |
| 250°C                                     |                                       |   |    | 50°C         |
| 200°C                                     | test                                  |   |    | 40°C         |
| 150°C                                     | 咖啡種類                                  |   |    | 30°C         |
| 100°C                                     | 中美洲     ▼     巴拿馬       唐田士士     機器範疇 | • |    | 20°C         |
| 50°C ~~~~~~~~~~~~~~~~~~~~~~~~~~~~~~~~~~~~ | 版注力式 (风台唱座<br>水洗 ▼ 110V               | • |    | 10°C         |
| 0℃<br>0   2   4<br>烘豆控制點                  |                                       |   | 26 | 0°C<br>28 30 |
| Ø 😁                                       | 確定                                    |   |    |              |
| 前期設定 控制點                                  |                                       |   |    |              |

 로스팅을 시작하기 전에 프로파일 이름 등의 정보를 편집할 수 있습니다.

### 프로파일 저장

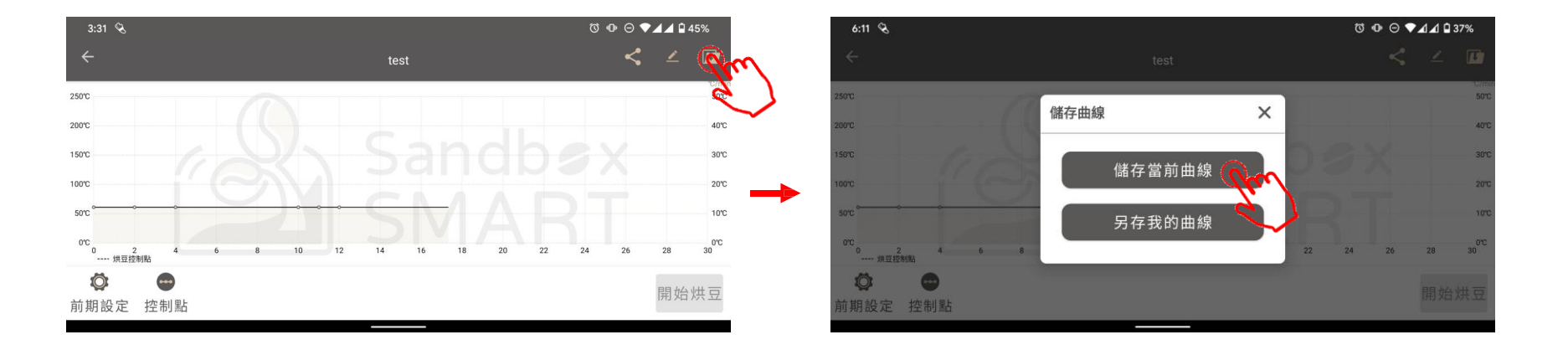

- 제어점 설정을 변경한 후에는 조정된 프로파일을 저장하세요.
- 현재 프로파일 저장: 이 프로파일의 제어점을 저장합니다.
- 다른 프로파일로 저장: 조정된 프로파일을 '我的曲線'(내 곡선)에 다른 이름으로 저장합니다.

# 프로파일 공유

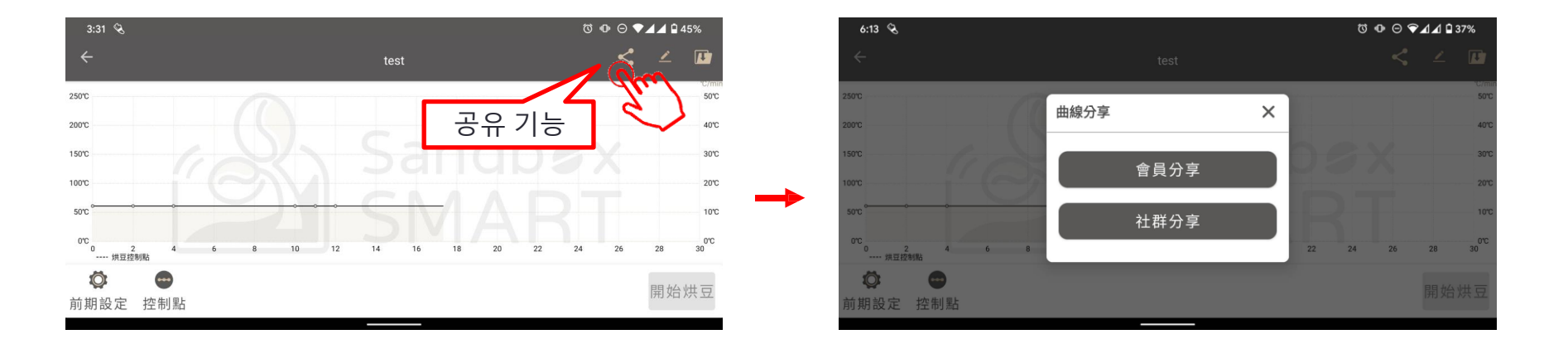

- 회원 공유: 로스팅을 하는 Sandbox Smart 사용자 이름/등록 이메일을 입력하고 클릭 한 번으로 프로파일 공유
- 커뮤니티 공유: 소셜 플랫폼(Facebook, Line, WeChat 등의 메신저 소프트웨어)에 공유

# 프로파일 공유

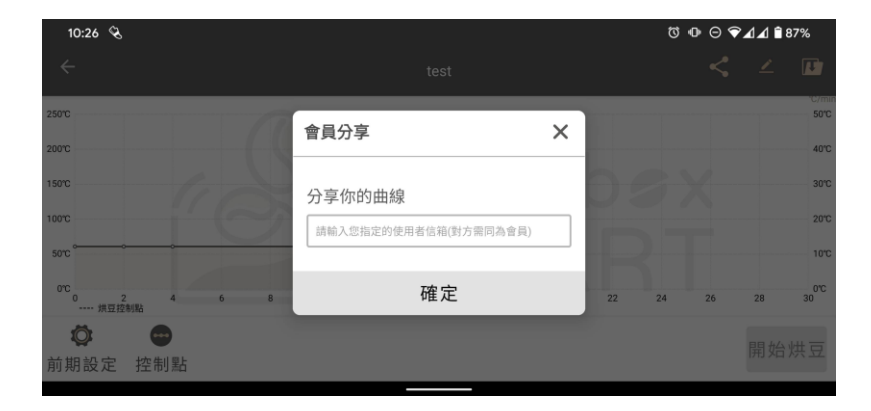

• 회원 공유 : 로스팅을 하는 Sandbox Smart 사용자 이름/등록 이메일을 입력하고 클릭 한 번으로 곡프로파일 공유(제어 매개변수)

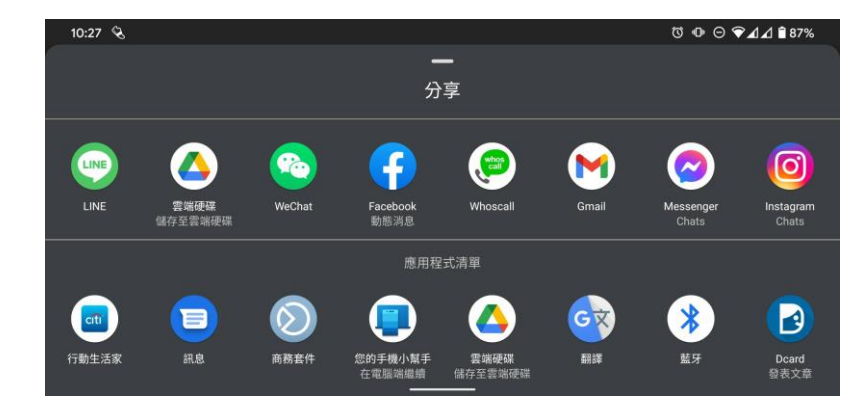

• 커뮤니티 공유: 소셜 플랫폼(Facebook, Line,WeChat 등의 메신저 소프트웨어)에 공유

# 프로파일 삭제

| 10:33 🔏      | ७ ⊕ ⊝ ▼⊿⊿ 🔒 86% |      |            |  |
|--------------|-----------------|------|------------|--|
| ÷ 我i         | 的曲線             |      |            |  |
|              |                 |      | 14         |  |
|              | 110V            | <    |            |  |
| 處理方式         | 【 不區分           | 分享   | <b>N</b> I |  |
| 慢烘sample     |                 |      | 1100       |  |
| 豆種 不區分 不區分   |                 | 處理方式 | 不區分        |  |
| 快烘sample     |                 |      | 110V       |  |
| 豆種 不區分 不區分   |                 | 處理方式 | 不區分        |  |
| 進階薇薇特南果水洗深   | 焙               |      | 110V       |  |
| 豆種 中美洲 瓜地馬拉  |                 | 處理方  | 式 水洗       |  |
| 進階花神水洗深焙     |                 |      | 110V       |  |
| 豆種 中美洲 瓜地馬拉  |                 | 處理方  | 式 水洗       |  |
| 進階哥斯大黎加蜜處理   | 中焙              |      | 110V       |  |
| 豆種 中美洲 哥斯大黎加 |                 | 處理方式 | 蜜處理        |  |
| 進階哥斯大黎加蜜處理   | 淺焙              |      | 110V       |  |
| 豆種 中美洲 哥斯大黎加 |                 | 處理方式 | 蜜處理        |  |
| 哥大中焙改        |                 |      | + ov       |  |
| 豆種 中美洲 哥斯大黎加 |                 | 處理方式 | 蜜處理        |  |

 편집한 프로파일이 마음에 들지 않으면 왼쪽으로 쓸어넘겨 삭제할 수 있습니다

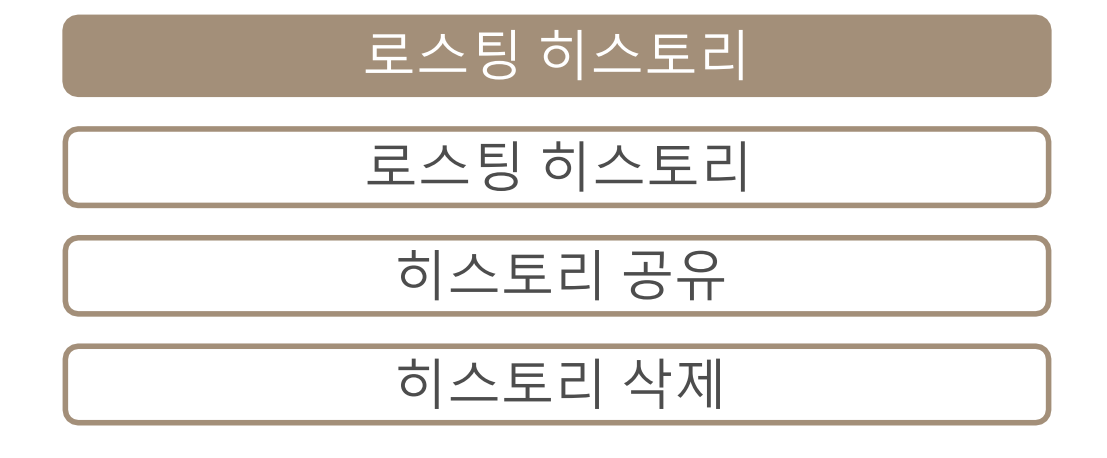

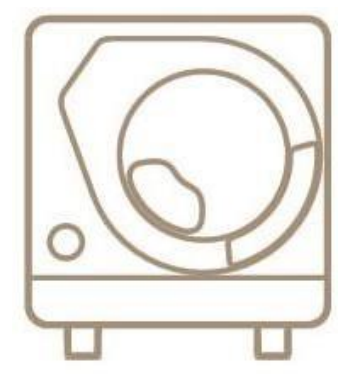

X Smart Roast Smart Coffee X

#### 로스팅 히스토리

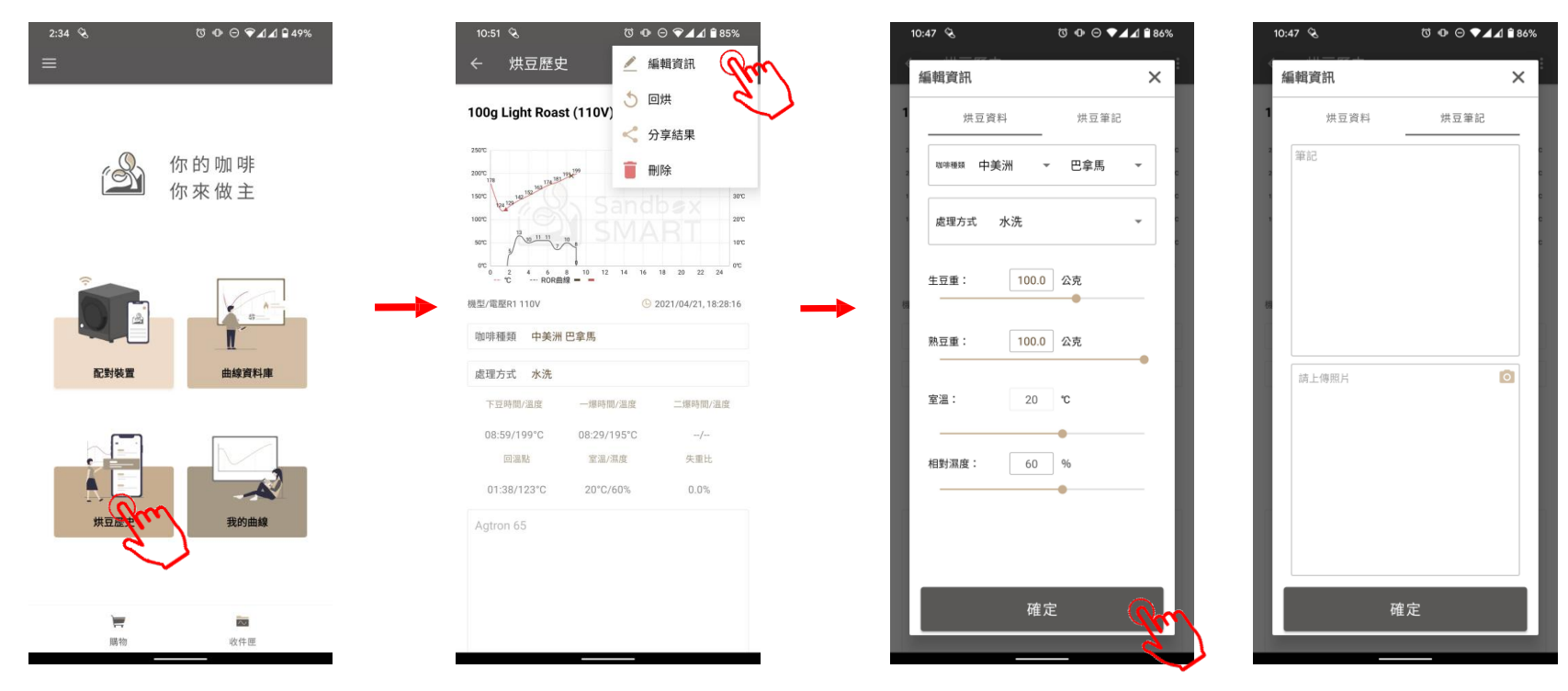

- 로스팅이 성공적으로 완성되면 그 과정의 데이터는 자동으로 '烘豆歷史'(로스팅 히스토리)에 기록됩니다.
- 로스팅 후의 변화도 스스로 측정한 후 데이터를 히스토리에서 편집할 수 있습니다.

# 로스팅 히스토리

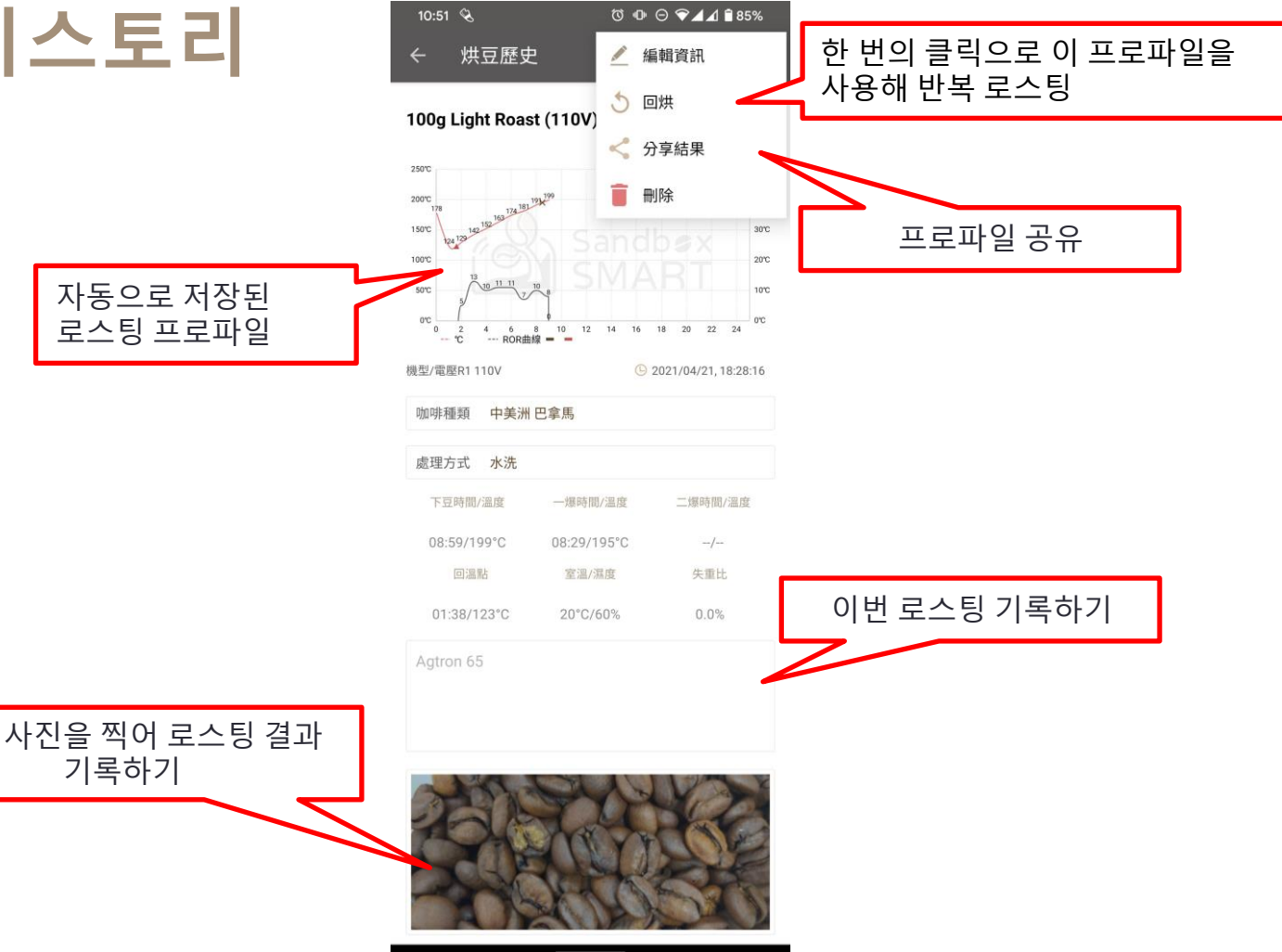

#### 로스팅 히스토리

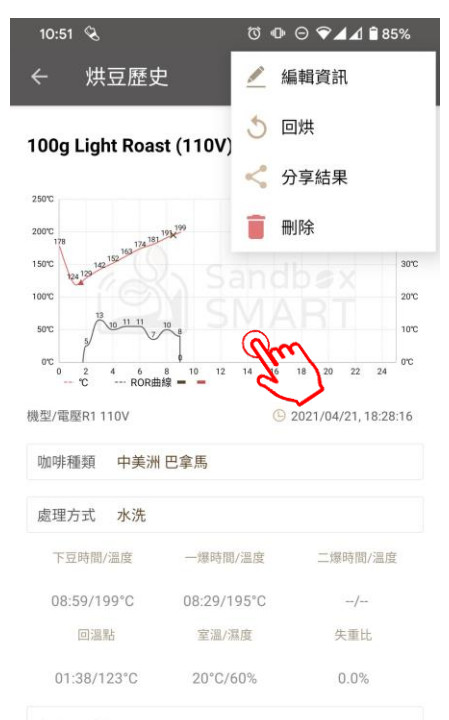

Agtron 65

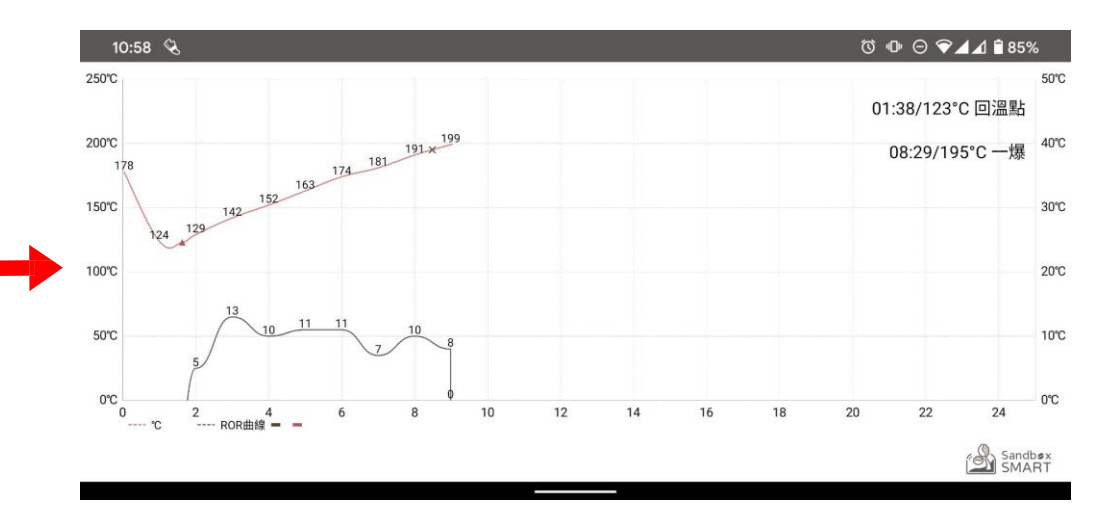

- 로스팅이 성공적으로 완성되면 그 과정의 데이터는 자동으로 '烘豆歷史'(로스팅 히스토리)에 기록됩니다.
- 로스팅 후의 변화도 스스로 측정한 후 데이터를 히스토리에서 편집할 수 있습니다.

# 히스토리 공유

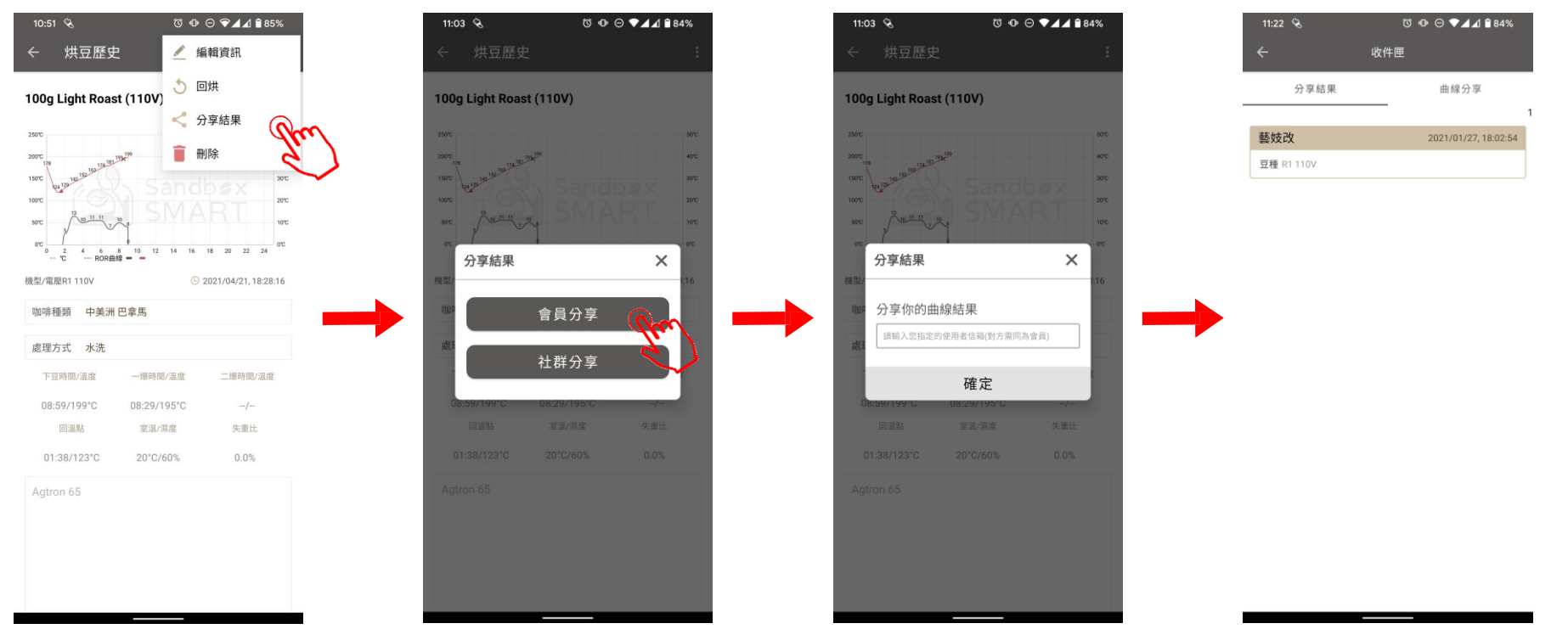

• 회원 공유: 로스팅을 하는 Sandbox Smart 사용자 이름/등록 이메일을 입력하면 상대방의 '받은 편지함'에 해당 기록이 나타납니다.

# 히스토리 공유

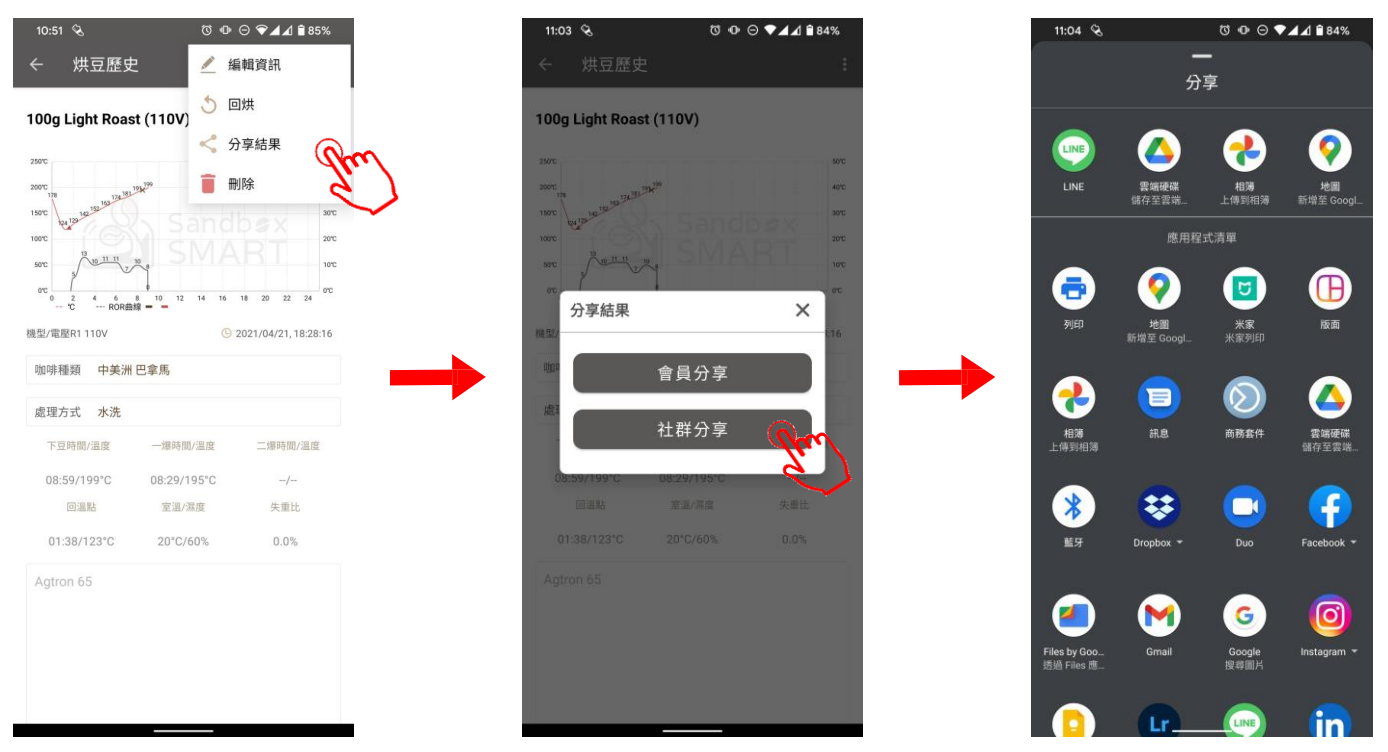

• 커뮤니티 공유: 소셜 플랫폼(Facebook, Line, WeChat 등의 메신저 소프트웨어)에 공유

# 히스토리 삭제

| 11:04 🔏               | (ପ ଏ       | ⋼ ⊝ ▼⊿⊿              | 1 🗎 84%    |  |
|-----------------------|------------|----------------------|------------|--|
| ← 烘                   | 豆歷史        |                      |            |  |
|                       |            |                      | 51         |  |
| 2021/04/26, 15:41:41  | 5          | <                    | Ē          |  |
| 處理方式 水洗               | 回烘         | 分享                   | HAR        |  |
| 100g 浅卅炉 (110)()      | -          | 2021/04/26           | 15:00:47   |  |
| 1009 浅茶店 (1100)       |            | 2021/04/20           | , 13.00.47 |  |
| 豆種 不過分 不過分            |            | 處埋方式                 | 【 不區分      |  |
| 100g 淺烘焙 (110V)       |            | 2021/04/26           | , 15:00:47 |  |
| 豆種 不區分 不區分            |            | 處理方式 不區分             |            |  |
|                       |            |                      |            |  |
| 100g Light Roast (110 | DV)        | 2021/04/21           | , 18:28:16 |  |
| 豆種 中美洲 巴拿馬            | 豆種 中美洲 巴拿馬 |                      |            |  |
|                       |            |                      |            |  |
| 100g 淺烘焙 (110V)       |            | 2021/04/21, 18:18:09 |            |  |
| 豆種 不區分 不區分            |            | 處理方式                 | 忧 不區分      |  |
| 100g 淺烘焙 (110V)       |            | 2021/04/21           | , 17:55:49 |  |
| 豆種 不區分 不區分            |            | 處理方式                 | 忧 不區分      |  |
|                       |            |                      |            |  |
| 100g 淺烘焙 (110V)       |            | 2021/04/21           | , 17:50:55 |  |
| 豆種 不區分 不區分 處理方式 不區    |            |                      | 忧 不區分      |  |
| 100- 光前り (110) 小      |            | 2001/04/01           | 16.50.46   |  |
| 100g 浅煎り (110V)       |            | 2021/04/21           | , 16:52:46 |  |
| 豆種 非洲 馬拉威             |            | 處理方式                 | 代 不區分      |  |
|                       |            |                      |            |  |

• 각 로스팅 히스토리에서 왼쪽으로 쓸어넘기면 해당 기록을 삭제할 수 있습니다.

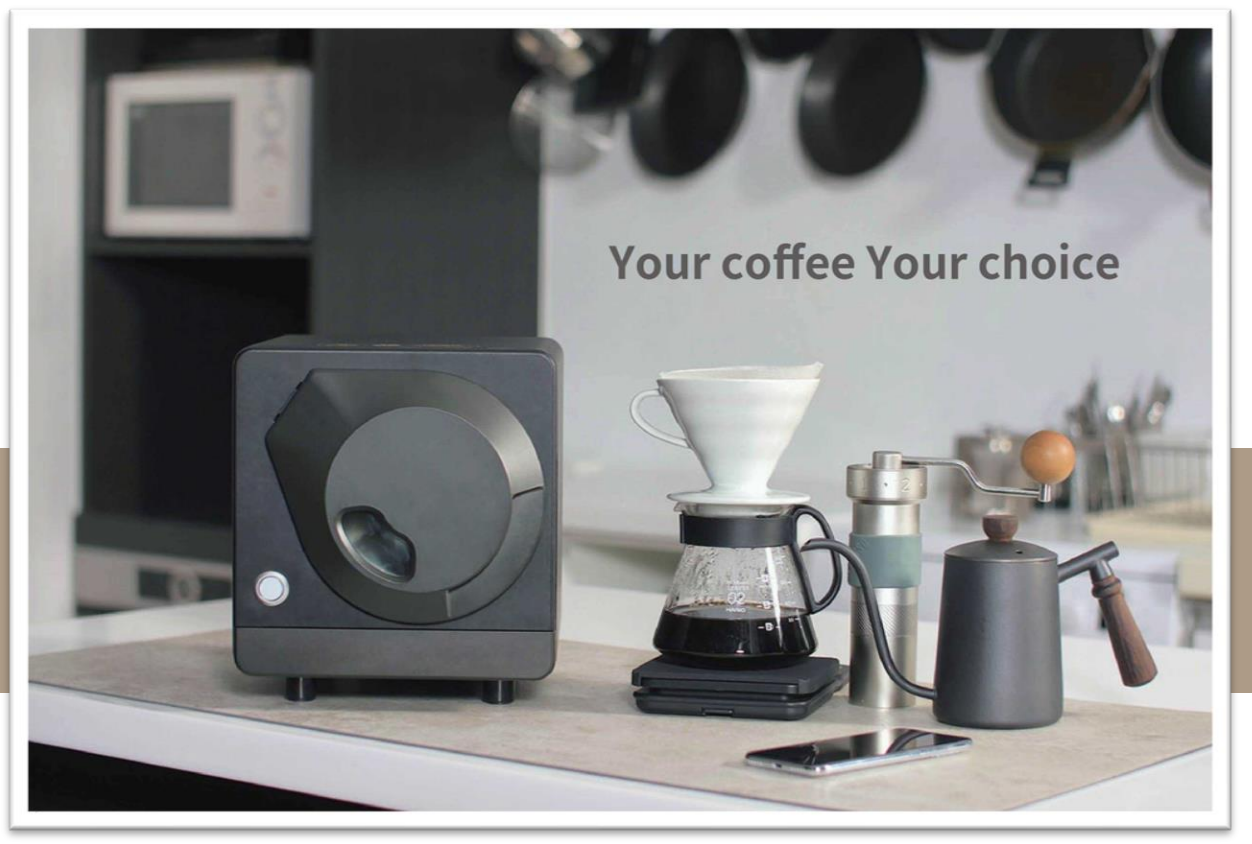

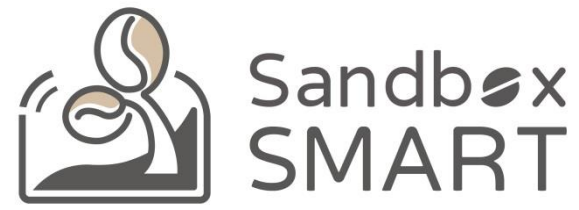

#### Your Coffee, Your Choice

#### **THANK YOU**